## How to Apply Shipping Guarantee (SHG) for a Letter of Credit (LC)?

Step 1: Follow the below steps on iTrade

- Select "Trade Services"
- Select "Shipping Guarantee"
- Select "From Existing LC"
- Select "Search"
- Select "System ID" then choose the required system ID to apply for shipping Guarantee.

| Commercial Bank of D   | ubai 🚺 🚺                                             |               |                                                     |                                        |                           |            | User: Firstname  | Lastname / 94                      | (8673 Leg   |
|------------------------|------------------------------------------------------|---------------|-----------------------------------------------------|----------------------------------------|---------------------------|------------|------------------|------------------------------------|-------------|
| A Trade Services Queue | Administration                                       |               |                                                     |                                        |                           |            |                  |                                    |             |
| SG initiation          | List of Existing Lett                                | ers of Credit |                                                     |                                        |                           |            |                  |                                    |             |
| From Existing LC       |                                                      |               |                                                     |                                        |                           |            |                  |                                    |             |
| Copy from Existing SG  | Search Options                                       |               |                                                     |                                        |                           |            |                  |                                    |             |
| Draft Transactions     | Sustain D                                            |               |                                                     |                                        |                           |            |                  |                                    |             |
| Pending Authorization  | Entry                                                | 968673        |                                                     |                                        |                           |            |                  |                                    |             |
| Correspondence to Bank | Entity Applicant Name:                               |               |                                                     |                                        |                           |            |                  |                                    |             |
| Pending SGs            | Bark Ref:                                            |               |                                                     |                                        |                           |            |                  |                                    |             |
| SG inquiry             | Beneficiary Name:                                    |               |                                                     |                                        |                           |            |                  |                                    |             |
| SG Maintenance         | Cey:                                                 | 9             |                                                     |                                        |                           |            |                  |                                    |             |
|                        |                                                      |               |                                                     |                                        |                           |            |                  |                                    |             |
|                        | Search                                               |               |                                                     |                                        |                           |            |                  |                                    |             |
|                        |                                                      |               |                                                     |                                        |                           |            |                  |                                    |             |
|                        |                                                      |               |                                                     |                                        |                           |            |                  |                                    |             |
|                        | T - 4 of 4 items                                     |               | 50   25                                             | 50   100                               |                           |            |                  | 34 4                               | 1 × ×       |
|                        | 1 - 4 (P 4 Rens<br>System 10                         | Except        | 50   25<br>Entity/Replicant Name                    | SO   100<br>Bank Ref                   | Beneficiary Name          | Cay        | Amount           | terver Date                        | Expry Date  |
|                        | T - 4 (F 4 items<br>System ID<br>LC2108000000412 968 | Entry         | 10   25<br>Entity/Repristant Name<br>RMI 160 968673 | 50   100<br>Block Erf<br>DLC2100329-30 | Deneficiary Name<br>Denga | Coy<br>USD | Amount<br>650.00 | 10 - 4<br>Invue Date<br>18/08/2021 | Expresional |

## Step 2: Filling the form to submit the request...

- Fill out all of the mandatory fields with **red asterisk** \* also attached the required documents under "Add a file"
- Click "Submit"

| Trade Services Queue       | Administration                  |                                     |                         |
|----------------------------|---------------------------------|-------------------------------------|-------------------------|
| SG Initiation              | Initiation of Oceaning Coursets | from a Lotter of Goods              |                         |
| From Existing LC           | monored as suppling one unter   | Finding Letter of Crean             |                         |
| Copy from Existing SG      |                                 |                                     | Save Submt Cancel Hel   |
| Draft Transactions         | Ceneral Details                 |                                     |                         |
| Pending Authorization      | Sustem D.                       | \$021080000000418                   | Show Form Summary   Top |
| Correspondence to Bank 🛛 👻 | Customer Reference              | 502108000000418                     |                         |
| Pending SGs                | Parent Reference:               | LC21080000000412(Initiation source) |                         |
| SG Inquiry                 | Bank Reference (LC):            | 10/00/2021<br>DLC2100329-30         |                         |
| 96 Maintenance 🛛 👻         | Applicant Details               |                                     |                         |
|                            | Entry                           | 968673                              |                         |
|                            | " Name                          | RIM NO 968673                       |                         |
|                            | * Address                       | addr of RM NO 968673                |                         |
|                            |                                 | addr of RM NO 968673                |                         |

| No files<br>Add a the | Save Submit Care |
|-----------------------|------------------|
|                       | Save Submit Care |
|                       |                  |
|                       |                  |
|                       |                  |
|                       |                  |
|                       |                  |
|                       |                  |
|                       |                  |
|                       |                  |
|                       |                  |
|                       |                  |
|                       |                  |
|                       |                  |
|                       |                  |
|                       |                  |
|                       |                  |
|                       |                  |
|                       |                  |
|                       |                  |
|                       |                  |
|                       |                  |
|                       |                  |
|                       |                  |
|                       |                  |
|                       |                  |
|                       |                  |
|                       |                  |